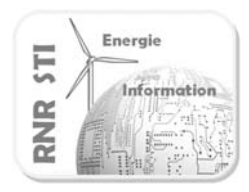

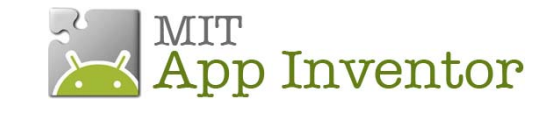

#### Objectif

 Commander une lampe à partir d'un Smartphone ANDROID via une carte Arduino

#### Prérequis

- Configurer la liaison Bluetooth des 2 unités de traitements
  - Voir exemple 1\_AppInv-Arduino\_config Bluetooth

La configuration des liaisons Bluetooth n'est donc pas détaillée dans cette fiche

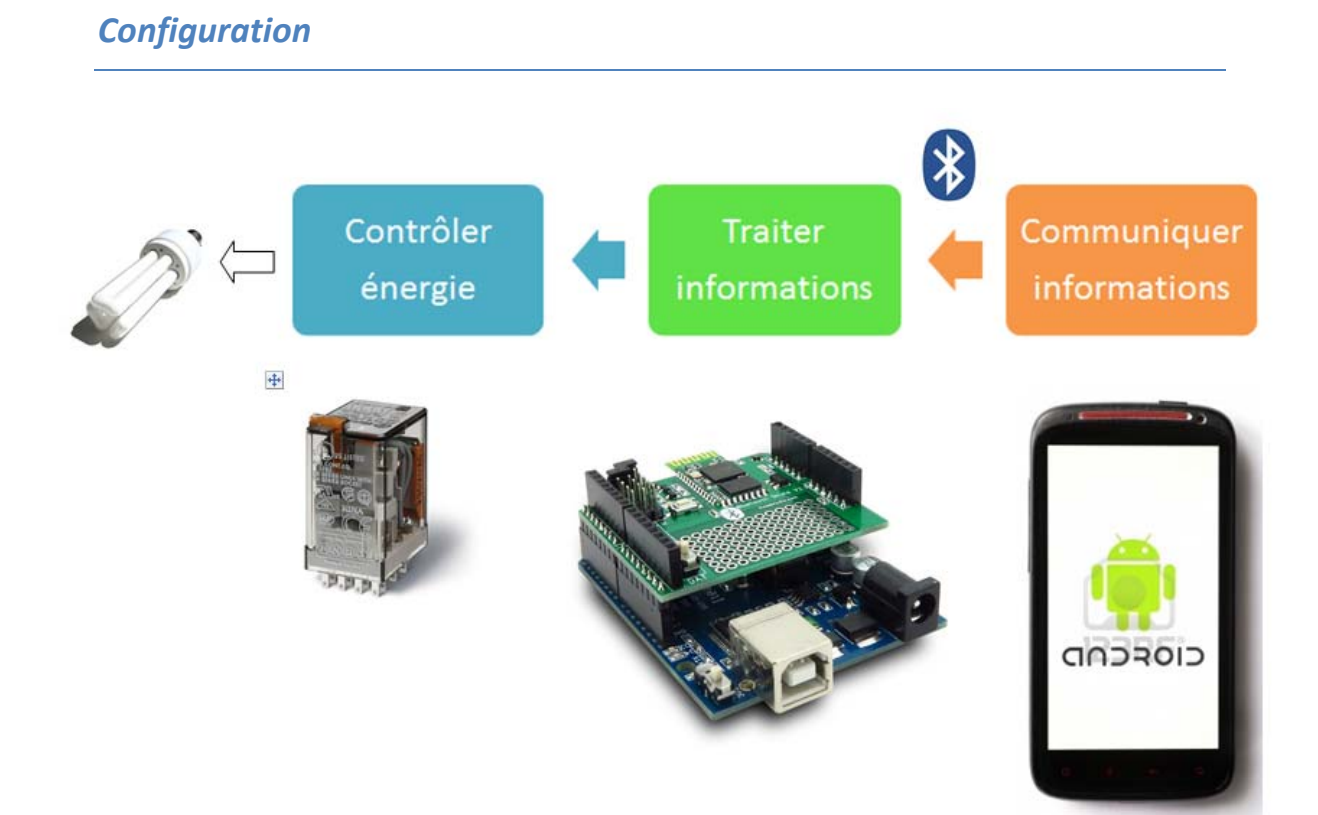

Le relais est piloté par la voie 7 du port d'E/S

La led 13 de la carte Arduino sera aussi commandée pour faciliter les essais de mise au point

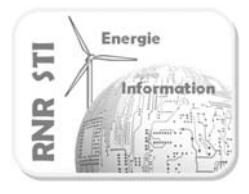

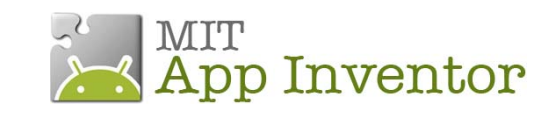

## Programme de la carte Arduino

| Programme : _2_arduino_recepteur_on_off                                                                                                    | Commentaires                                                                               |
|----------------------------------------------------------------------------------------------------|--------------------------------------------------------------------------------------------|
| <pre>//Définition des entrées sorties const int LED_PIN = 13; const int RELAIS=7;</pre>                                                                        | Définition des E/S                                                                         |
| //Déclaration des variables<br>word w; //mot qui reçoit les trames émises                                                                                      | Le mot « w » sera la variable qui recevra les trames<br>Bluetooth émises par le Smartphone |
| <pre>//Initialisation des E/S et communication void setup() {</pre>                                                                                            | Configuration débit de transmission Bluetooth                                              |
| Serial.begin(9600); //vitesse de transmission<br>pinMode(LED_PIN,OUTPUT) ;<br>pinMode(RELAIS,OUTPUT) ;<br>}                                                    | Configuration des voies 7 & 13 en sorties                                                  |
| <pre>//Programme principal void loop() {</pre>                                                                                                    | Boucle de scrutation                                                                       |
| recevoir();                                                                                                    | Lire les trames Bluetooth                                                                  |
| if (w==1)                                                                                                    | Si trame Bluetooth = 1                                                                     |
| ۱<br>digitalWrite(LED_PIN,HIGH);<br>digitalWrite(RELAIS,HIGH);<br>}                                                                                            | Allumer Led<br>Commander le relais                                                         |
| if (w==0)                                                                                                    | Si trame Bluetooth = 0                                                                     |
| ۱<br>digitalWrite(LED_PIN,LOW);<br>digitalWrite(RELAIS,LOW);                                                                                                   | Eteindre Led<br>Ne plus commander le relais                                                |
| delay(1000);<br>}                                                                                                    | Temporisation de 1s avant nouvelle scrutation                                              |
| <pre>//procédure qui lit les trames de la tablette void recevoir(){     if (Serial.available()) {         w=Serial.read();         Serial.flush();     }</pre> | Procédure de lecture de la trame Bluetooth                                                 |
| }<br>//The end                                                                                                    |                                                                                            |

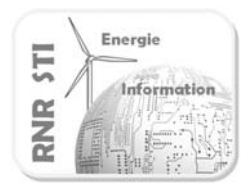

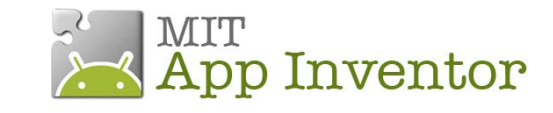

## Application App Inventor du Smartphone

| Ecran du terminal                                                                                                    | Composants installés                                                                                                    |
|----------------------------------------------------------------------------------------------------|----------------------------------------------------------------------------------------------------|
| Commande par 2 boutons<br>Commande par 2 boutons<br>Commande par 2 boutons<br>Commande par 2 boutons<br>Commande Company<br>Commande Commande<br>Commande Commande<br>Commande<br>Commande<br>Command | Components<br>Screen1<br>Screen1<br>TableArrangement2<br>ListPicker1<br>ListPicker1<br>Minfo_connec<br>TableArrangement1<br>BP_deconnect<br>BpON<br>BpOFF<br>Commentaire_rnr<br>Clock1<br>BluetoothClient1 |
| Programme de l'application ANDROID                                                                                                    | Commentaires                                                                                                    |
| when BpON . Click<br>do call BluetoothClient1 .Send1ByteNumber<br>number (                                                                                                    | Liaison bluetooth non décrite<br>Lorque l'évènement «ON cliqué» apparait<br>Envoyer la valeur 1 sur le port Bluetooth                                                                                      |
| do call BluetoothClient1 .Send1ByteNumber<br>number 0                                                                                                    | Lorque l'évènement «OFF cliqué» apparait<br>Envoyer la valeur 0 sur le port Bluetooth                                                                                                    |

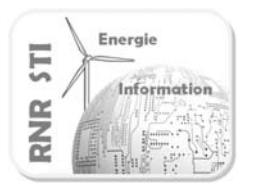

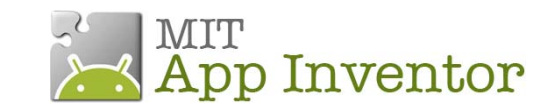